## **Client Success Center** How to: Update Providers

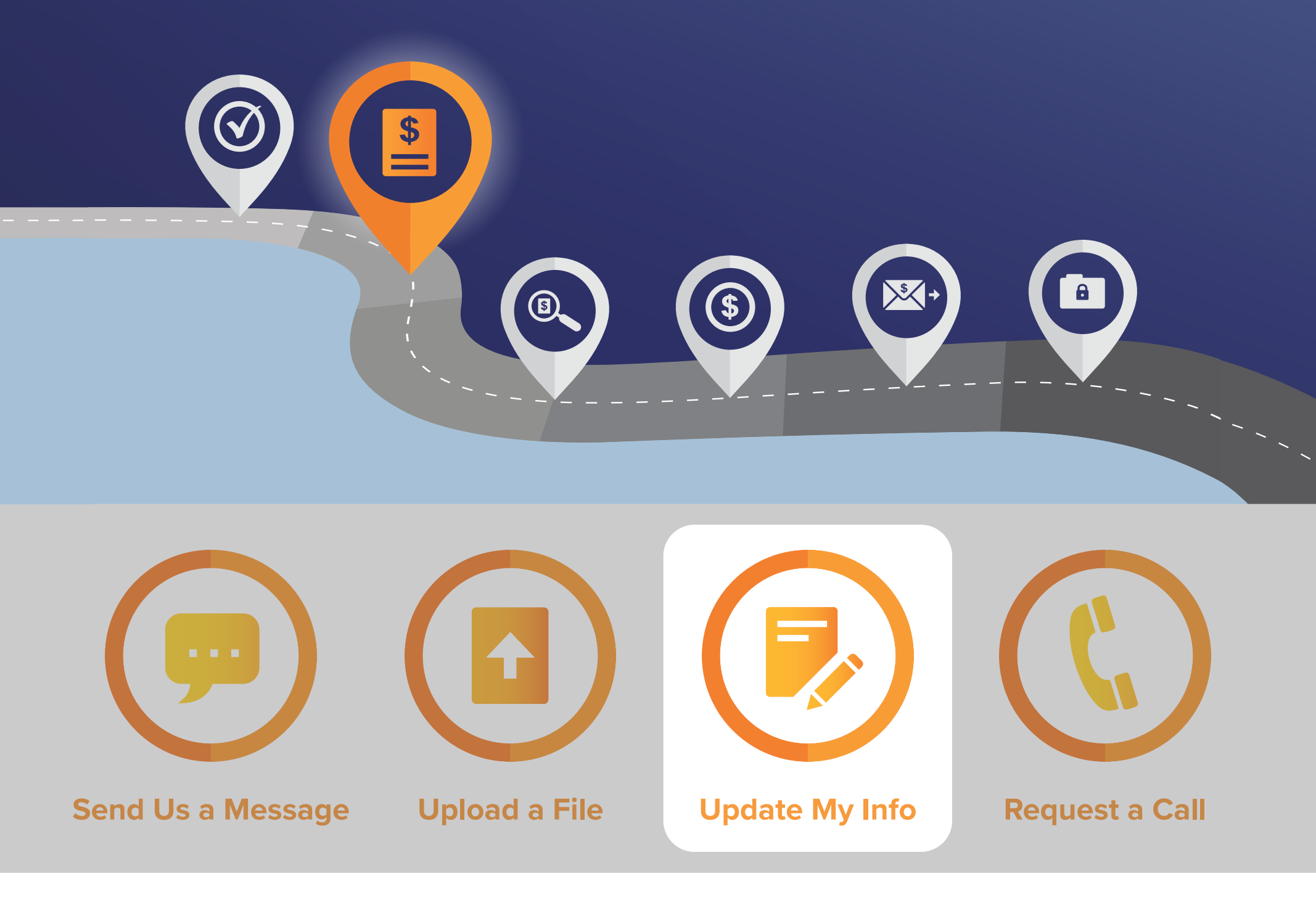

## Tell us about a new medical provider

From the homepage, click the **Update My Info** button, and you will be directed to the My Info page.

Navigate to the Medical Providers section to view the providers we have listed on our file.

Jon Snow

|           | _                             | ata et Information             | Edit                                 |                             | Add                        |                                              |  |
|-----------|-------------------------------|--------------------------------|--------------------------------------|-----------------------------|----------------------------|----------------------------------------------|--|
|           | Co                            | ntact Information              |                                      | Address                     |                            |                                              |  |
|           |                               | (333) 444-5678<br>Home Phone   |                                      |                             | 5000 Ma<br>Str             | ain Street<br>eet                            |  |
|           |                               | (555) 444-3210<br>Mobile Phone |                                      |                             | Boston, MA<br>City / State |                                              |  |
|           | jsnow@gmail.com<br>Emall      |                                |                                      |                             | 1234<br>Zlp / C            | t5 US<br>iountry                             |  |
|           |                               | Y<br>to re                     | 'ou are currently<br>aceive Advocate | y enrolled<br>or Text Alert | S                          |                                              |  |
|           |                               |                                | Opt Ou                               | ıt                          |                            |                                              |  |
|           |                               |                                |                                      | )                           |                            |                                              |  |
| edical Pr | roviders                      |                                | Add Provi                            | der <                       |                            |                                              |  |
|           | PROVIDER / FACILITY NAME      | ADDRESS                        | CITY                                 | STATE                       | LAST VISIT                 | STATUS                                       |  |
| Edit      | Dr. Jones                     | 1 Delaware Drive               | Boston                               | MA                          | 6/01/2020                  | No current visits but possible future visits |  |
|           |                               | 100 Clancy Circle              | Boston                               | MA                          | 6/12/2020                  | Still treating                               |  |
| Edit      | Medical Associates of America | 100 Claricy Circle             | 0000011                              |                             |                            |                                              |  |

To add a new provider, click Add Provider and a window will pop up.

| Provider Details  * ProvIder / FacIIIty Name FacIIIty DetaIIs |                                       |
|---------------------------------------------------------------|---------------------------------------|
| * Provider / Facility Name                                    |                                       |
| Facility Details                                              |                                       |
| FacIIIty Detalls                                              |                                       |
|                                                               |                                       |
|                                                               |                                       |
| * FacIIIty Type                                               |                                       |
| None                                                          | \$                                    |
| * Specialty                                                   |                                       |
| None                                                          | \$                                    |
| Contact Information                                           |                                       |
| * Address                                                     |                                       |
|                                                               |                                       |
| * City                                                        |                                       |
|                                                               |                                       |
| * State                                                       |                                       |
|                                                               |                                       |
| * Postal Code                                                 |                                       |
|                                                               |                                       |
| * Phone                                                       |                                       |
|                                                               |                                       |
| Fax                                                           |                                       |
|                                                               |                                       |
| Care Status                                                   |                                       |
| * Status                                                      |                                       |
| None                                                          | \$                                    |
| * First VIsit                                                 |                                       |
|                                                               | <b></b>                               |
| * Last Visit                                                  |                                       |
|                                                               | · · · · · · · · · · · · · · · · · · · |

Enter the provider details, including name, type, and specialty.

Enter the provider contact infromation, including address, phone, and fax.

Enter your current care status with the provider, including the date of your first, last, and next visits.

When finished, click **Save**.

| To edit p        | provider details, o                   | contact info      | rmatio   | n, or | care st    | tatus, click <b>Edit</b> and a windo                         | w will pop up.        |
|------------------|---------------------------------------|-------------------|----------|-------|------------|--------------------------------------------------------------|-----------------------|
|                  |                                       |                   | _        | _     |            |                                                              |                       |
|                  |                                       |                   |          |       |            |                                                              |                       |
| Medical Pro      | viders                                |                   | Add Prov | ider  |            |                                                              |                       |
|                  | PROVIDER / FACILITY NAME              | ADDRESS           | CITY     | STATE | LAST VISIT | STATUS                                                       |                       |
| Edit             | Dr. Jones                             | 1 Delaware Drive  | Boston   | MA    | 6/01/2020  | No current visits but possible future visits                 |                       |
| Edit             | Medical Associates of America         | 100 Clancy Circle | Boston   | MA    | 6/12/2020  | Still treating                                               |                       |
| Edit             | Dr. Smith                             | 200 Laurel Lane   | Boston   | MA    | 4/15/2020  | Still treating                                               |                       |
|                  |                                       |                   |          |       |            |                                                              |                       |
|                  |                                       |                   |          |       |            |                                                              | _                     |
|                  |                                       | ovidor            |          |       |            |                                                              |                       |
| •                | Pl                                    | ovider            |          |       |            |                                                              |                       |
| Provider Det     | ails                                  |                   |          |       | <b>^</b>   |                                                              |                       |
| * Provider / Fac | cliity Name                           |                   |          |       |            |                                                              |                       |
| Enclithe Dotalla |                                       |                   |          |       |            |                                                              |                       |
| Facility Details |                                       |                   |          |       |            |                                                              |                       |
| * FacIIIty Type  |                                       |                   |          |       |            |                                                              |                       |
| Office           |                                       |                   |          | \$    |            |                                                              |                       |
| * Specialty      |                                       |                   |          |       |            |                                                              |                       |
| Pain Manag       | ement Specialist                      |                   |          | \$    |            |                                                              |                       |
| Contact Info     | ormation                              |                   |          |       |            |                                                              |                       |
| * Address        | Drive                                 |                   |          |       |            |                                                              |                       |
| t City           |                                       |                   |          |       |            |                                                              |                       |
| Boston           |                                       |                   |          |       |            |                                                              |                       |
| * State          |                                       |                   |          |       |            |                                                              |                       |
| MA               |                                       |                   |          |       |            |                                                              |                       |
| * Postal Code    |                                       |                   |          |       |            |                                                              |                       |
| 12345            |                                       |                   |          |       |            |                                                              |                       |
| * Phone          |                                       |                   |          |       |            |                                                              |                       |
| (444) 555-1      | 1234                                  |                   |          |       |            |                                                              |                       |
| Fax              | 1111                                  |                   |          |       |            |                                                              |                       |
| (222) 333-1      | 1111                                  |                   |          |       |            |                                                              |                       |
| * Status         |                                       |                   |          |       |            |                                                              |                       |
| No current v     | visits but possible future visits     |                   |          | \$    |            |                                                              |                       |
| * First Visit    |                                       |                   |          |       |            |                                                              |                       |
| 05/15/202        | 20                                    |                   |          | 苗     |            |                                                              |                       |
| * Last VIsIt     | · · · · · · · · · · · · · · · · · · · |                   |          |       | -          |                                                              |                       |
|                  |                                       |                   | Cancel   | Save  |            | Locate the field(s) you nee change, then click <b>Save</b> . | d to change, make the |
|                  |                                       |                   |          |       |            |                                                              |                       |

You will be unable to edit the provider information for any provider who we have begun requesting records from. The following notice will popup if you attempt to edit the information for one of these providers.

Provider

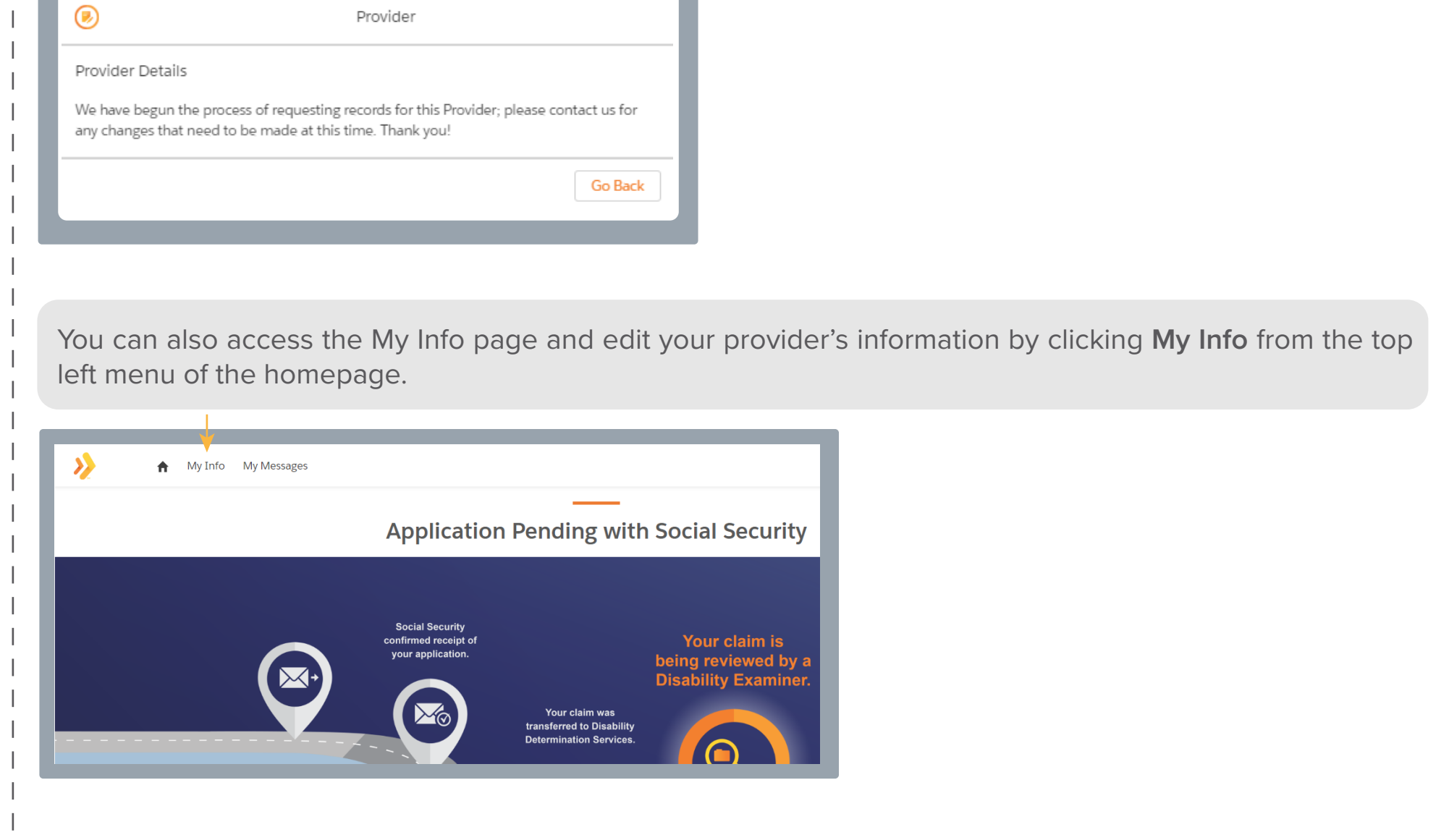

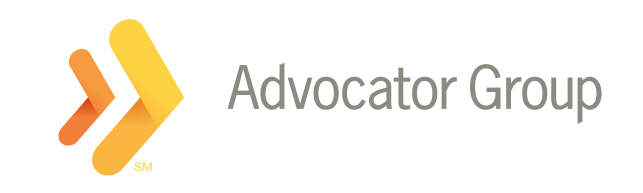

www.TogetherWithAdvocator.com